# **CHAPTER 5**

# **IMPLEMENTATION AND TESTING**

This chapter will discuss about the implementation strategy of proposed solution that the author use. The result of proposed solution testing is also described briefly in this chapter.

The expected result and actual result will be written clearly along with the error reason. Testing of the application developed by the author is needed in order to check whether the application can deliver its main functionality or not.

### 5.1 System Specification

### 5.1.1 Software

The software needed and used by the author in development process of the proposed solution is described below:

- Microsoft Windows 7 (64 Bit)
- Eclipse (Indigo Release Version)
- Google Chrome 17.0.963.2 (Windows)
- FeedBurner(Web site)
- 5.1.2 Computer Specification

The hardware used by the author in development process of the application is described below:

- Processor: 2,67 GHz Intel Core i5
- Memory: 4GB 1066 MHz DDR3
- Hard Disk: 640 GB 5400rpm

### **5.2 Operational Procedures**

In order to implement the proposed system correctly, the author needs to configure and manage the environment. The steps done by the author are described as follow.

- 1. Download and install Eclipse IDE
- Download JDK which is required for compile Java Source Code and for advanced development scenarios
- 3. Download Android SDK and follow the installation steps

- 4. Install and run a plugin called Android Development Tools. ADT provides powerful tools and extensions that will ease the process of creating, debugging, and running the Android application.
- 5. Adding platforms and other components

Figure 5.1 Available packages in the Android SDK and AVD manager

Figure shown above is the available packages in the Android SDK and AVD Manager. Components available in the Available packages tab must be downloaded first before used.

| irtual devices    | SDK Location: C:\PROGRA~2\Android\android-sdk\                  |         |
|-------------------|-----------------------------------------------------------------|---------|
| stalled packages  |                                                                 |         |
| iranabre paenages | X Android SDK Tools, revision 12                                |         |
|                   | Android SDK Platform-tools, revision 6                          |         |
|                   | Documentation for Android SDK, API 13, revision 1               | =       |
|                   | 🐺 SDK Platform Android 3.2, API 13, revision 1                  |         |
|                   | Figure SDK Platform Android 3.1, API 12, revision 3             |         |
|                   | FSDK Platform Android 3.0, API 11, revision 2                   |         |
|                   | SDK Platform Android 2.3.3, API 10, revision 2                  |         |
|                   | Figure SDK Platform Android 2.3.1, API 9, revision 2 (Obsolete) |         |
|                   | 🖷 SDK Platform Android 2.2, API 8, revision 3                   |         |
|                   | 👾 SDK Platform Android 2.1-update1, API 7, revision 3           |         |
|                   | SDK Platform Android 1.6, API 4, revision 3                     |         |
|                   | 🖷 SDK Platform Android 1.5, API 3, revision 4                   |         |
|                   | Samples for SDK API 13, revision 1                              |         |
|                   | Samples for SDK API 12, revision 1                              |         |
|                   | Samples for SDK API 11, revision 1                              | -       |
|                   | Description                                                     |         |
|                   |                                                                 |         |
|                   |                                                                 |         |
|                   |                                                                 |         |
|                   | Update All Delete                                               | Refresh |
|                   |                                                                 |         |

Figure 5.2 Installed packages in the Android SDK and AVD manager

In order to create new AVD in the Eclipse IDE, the author is required to install packages available first before an AVD can be used. AVD stands for Android Virtual Device is a configured emulator which allows users to model the actual device of Android to be emulated by the Android emulator. 6. Create new AVD

| 🧾 Create ne | w Android Virtual Devi  | ice (AVD)     | <b>X</b> |
|-------------|-------------------------|---------------|----------|
| Name:       | 1                       |               |          |
| Target:     |                         |               | •        |
| CPU/ABI:    |                         |               | -        |
| SD Card:    |                         |               |          |
|             | Size:                   |               | MiB 👻    |
|             | ◎ File:                 |               | Browse   |
| Snapshot:   |                         |               |          |
|             | Enabled                 |               |          |
| Skin:       |                         |               |          |
|             | Built-in:               |               | -        |
|             | Resolution:             | x             |          |
| Hardware:   |                         |               |          |
|             | Property                | Value         | New      |
|             |                         |               | Delete   |
|             |                         |               |          |
|             |                         |               |          |
|             | also assisting AVD with | 1 I           |          |
| Override    | e the existing AVD with | the same name |          |
|             |                         |               |          |
|             |                         |               |          |
|             |                         | Create AVD    | Cancel   |
|             |                         |               |          |

Figure 5.3 Create new Android Virtual Device before create new project

In developing the proposed solution, the author chooses to use Android 2.1update 1 as the Virtual Device. 7. After the installation and setting of Eclipse IDE finished, then the author is ready

to codes the proposed solution

| Create project from | existing sample               | _        |      |   |
|---------------------|-------------------------------|----------|------|---|
| Samples: ApiDemos   |                               |          | ~    |   |
| Ruild Target        |                               |          |      |   |
| Target Name         | Vandar                        | Diatform | ADI  | 1 |
| Target Name         | vendor                        | Platform | AP1  |   |
| Android 1.5         | Android Open Source Project   | 1.5      | 3    |   |
| Google APIs         | Google Inc.                   | 1.5      | 3    |   |
| Android 1.6         | Android Open Source Project   | 1.6      | 4    |   |
| Google APIs         | Google Inc.                   | 1.6      | 4    |   |
| Android 2.1-u       | Android Open Source Project   | 2.1-u    | 4    |   |
| Google APIs         | Google Inc.                   | 2.1-u    |      |   |
| Android 2.2         | Android Open Source Project   | 2.2      | 8    |   |
| Google APIs         | Google Inc.                   | 2.2      | 8    |   |
| Real3D Add-On       | LGE                           | 2.2      | 8    |   |
| GALAXY Tab A        | Samsung Electronics Co., Ltd. | 2.2      | 8    |   |
| Android 2.3.1       | Android Open Source Project   | 2.3.1    | 9    |   |
| Google APIs         | Google Inc.                   | 2.3.1    | 9    |   |
| Android 2.3.3       | Android Open Source Project   | 2.3.3    | 10   |   |
| Google APIs         | Google Inc.                   | 2.3.3    | 10   |   |
| EDK 1.1             | Sony Ericsson Mobile Commu    | 2.3.3    | 10   |   |
| Android 3.0         | Android Open Source Project   | 3.0      | 11   |   |
| Google APIs         | Google Inc.                   | 3.0      | 11   |   |
| Android 3.1         | Anaroid Open Source Project   | 3.1      | 12   |   |
| Google APIs         | Google Inc.                   | 3.1      | 12   |   |
|                     | Android Open Source Project   | < )      | IX I |   |
|                     |                               |          |      |   |

Figure 5.4 Create new Android project

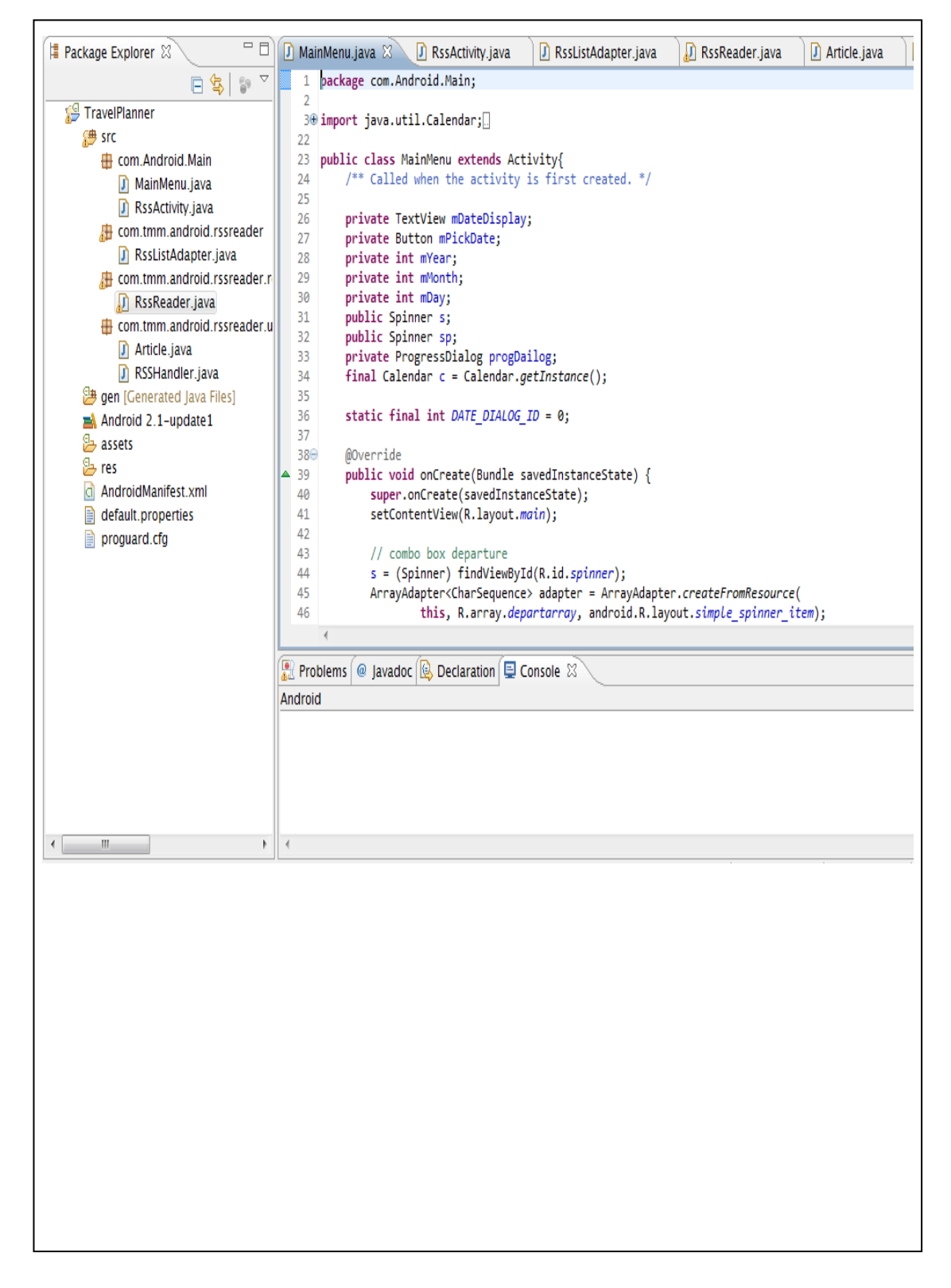

Figure 5.5 Code developed by author

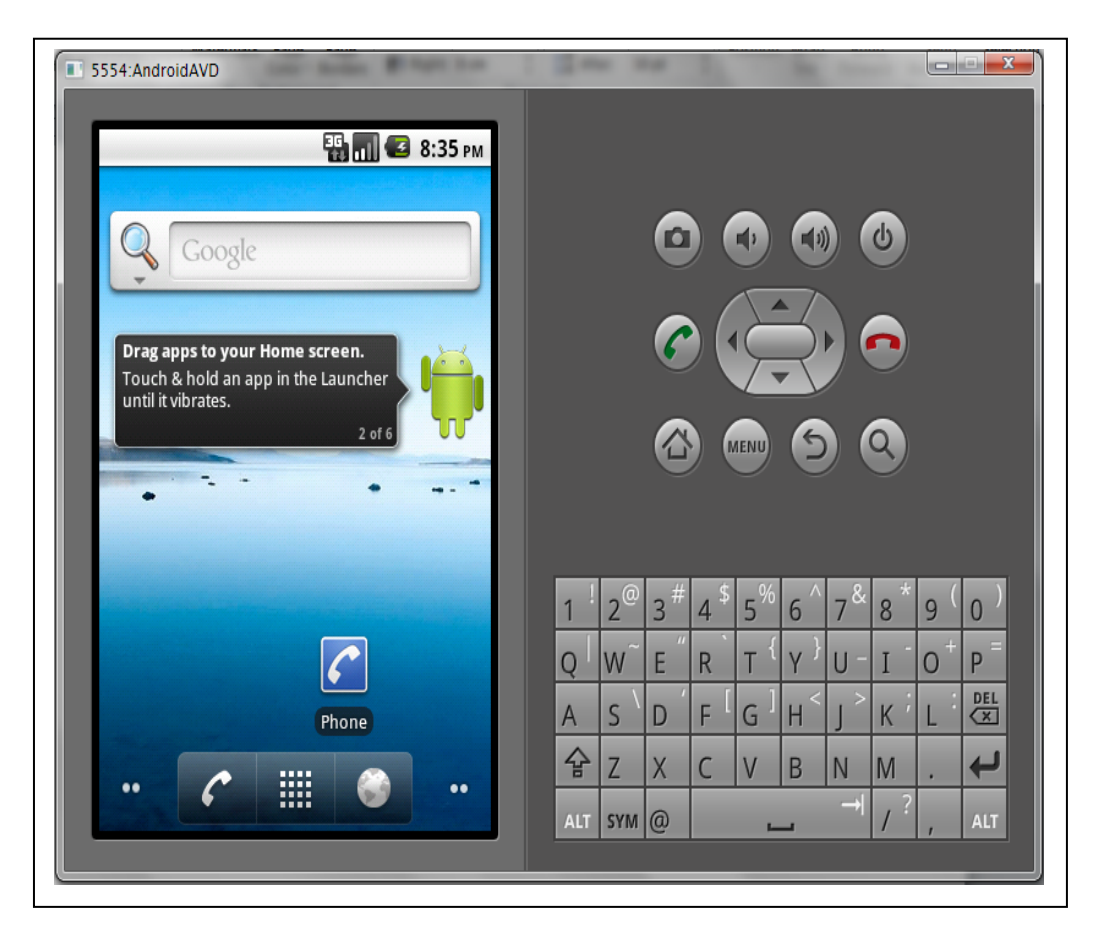

Figure 5.6 Android 2.1 –update 1 appearance

#### 5.3 Implementation Strategy

In this project, the author would like to test whether the application could successfully deliver result of the requested parameters or not. The author will act as a user who would like to request status of flight within Indonesia region. The author will be using Android Virtual Device for requesting flight status from the provider.

However, the feed URL given by the provider must be compressed first by using FeedBurner in order to minimize the page redirect that produced by feed URL given by the provider. Moreover, the test will be about connecting the Android Virtual Device with the service offered by FlightStats. The author will try to request Flight status from Android Virtual Device and shows the response on it.

### 5.4 Testing Plan

The Feed URL must have been compressed by FeedBurner in order to be used in the testing. FeedBurner is very useful in this program because it could reduce the page redirect produced by the original Feed URL given by FlightStats. In order to make the request valid, FlightStats GUID must be owned first before creating a query or request.

Moreover, the response from the request asked by Author will be shown in the Android Emulator with List View as the type of interface. The reason why Author chooses List View is because it's simple and easy to be understood.

# 5.5 Application Testing

Module testing is conducted in order to test whether the application have brought the feature expected or not. This application testing will test the functionality of the prototype.

## 1. Running the application

| Date             | 9 December 2011                           |
|------------------|-------------------------------------------|
| Test Case        | The application icon shown in the AVD     |
| Pre-condition    | The application's AVD has already set     |
| Steps            | 1. Run the application from Eclipse IDE   |
|                  |                                           |
| Expected Result: | Application icon should appear in the AVD |
| Status:          | OK                                        |

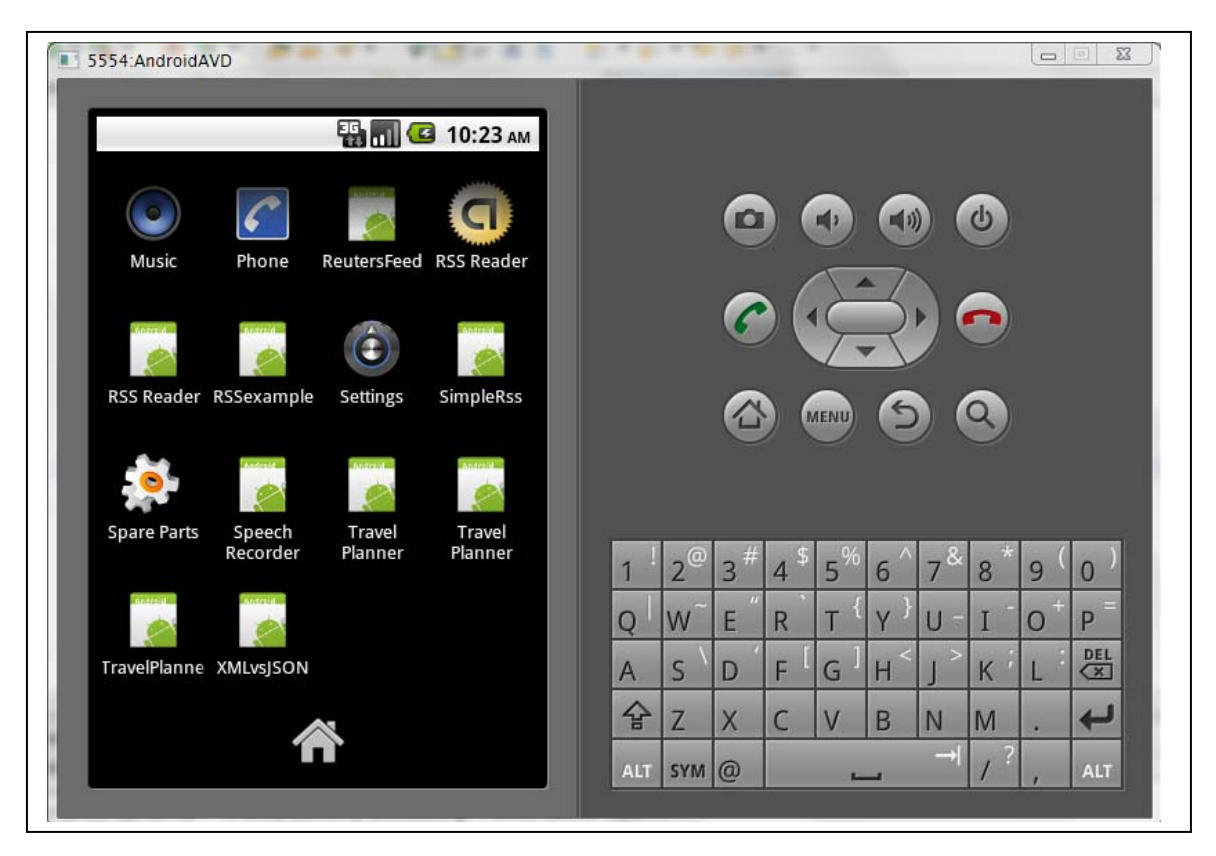

Figure 5.7 Travel Planner icon in the Home Screen

# 2. Display the interface

| Date             | 9December 2011                                       |  |
|------------------|------------------------------------------------------|--|
| Test Case        | The application shows the 1 <sup>st</sup> screen     |  |
| Pre-condition    | AVD already running                                  |  |
|                  | Application's icon tapped                            |  |
| Steps            | 1. Run the application from Eclipse IDE              |  |
|                  | 2. Choose the application's icon from the menu       |  |
|                  |                                                      |  |
| Expected Result: | Application 1 <sup>st</sup> screen appear in the AVD |  |
| Status:          | OK                                                   |  |

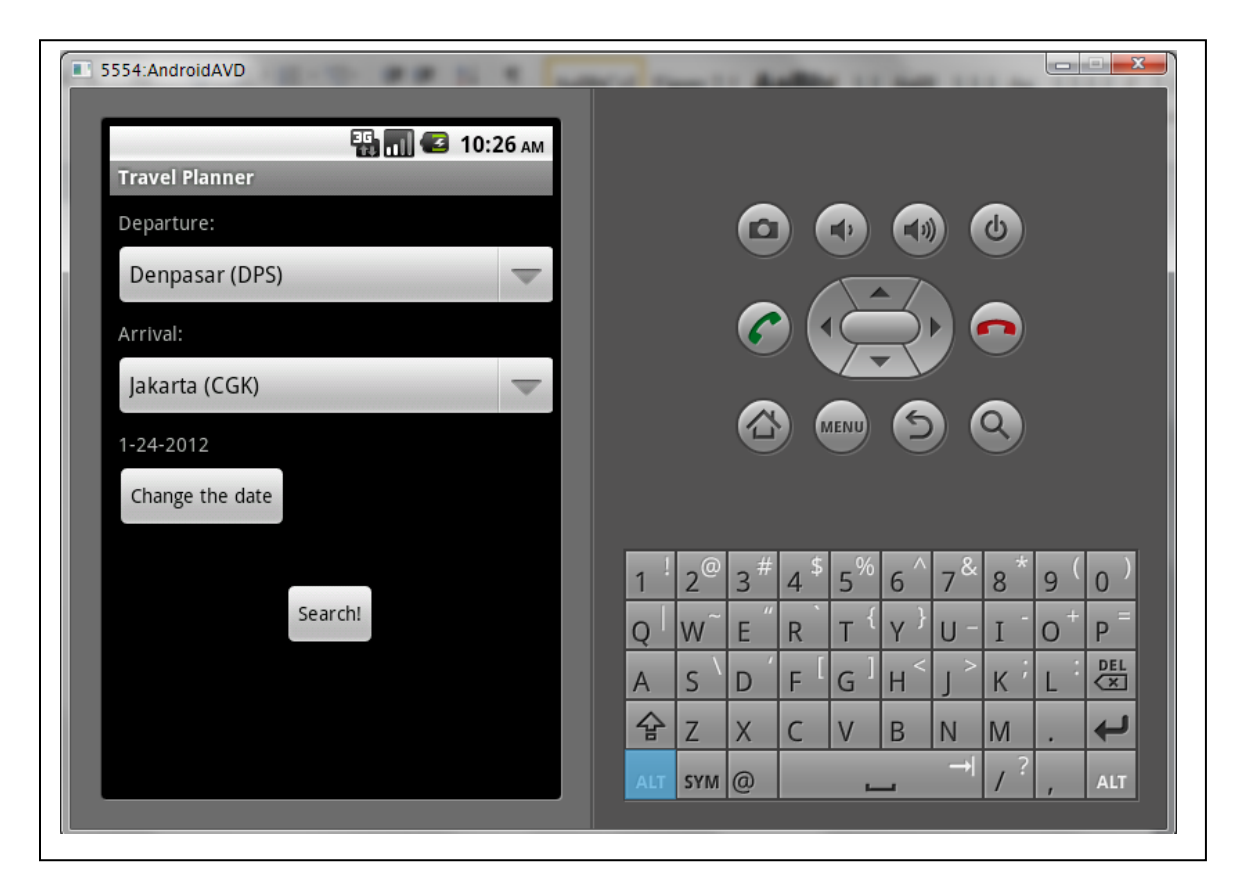

Figure 5.8 1<sup>st</sup> screen of the application

3. Departure dropdown box

| Date             | 9 December 2011                                                |  |
|------------------|----------------------------------------------------------------|--|
| Test Case        | Departure Spinner shows items                                  |  |
| Pre-condition    | AVD already running                                            |  |
|                  | Application's icon tapped                                      |  |
|                  | Application interface design shown                             |  |
| Steps            | 1. Run the application from Eclipse IDE                        |  |
|                  | 2. Choose the application's icon from the menu                 |  |
|                  |                                                                |  |
| Expected Result: | Dropdown box showing departure point appear when arrow clicked |  |
| Status:          | ОК                                                             |  |

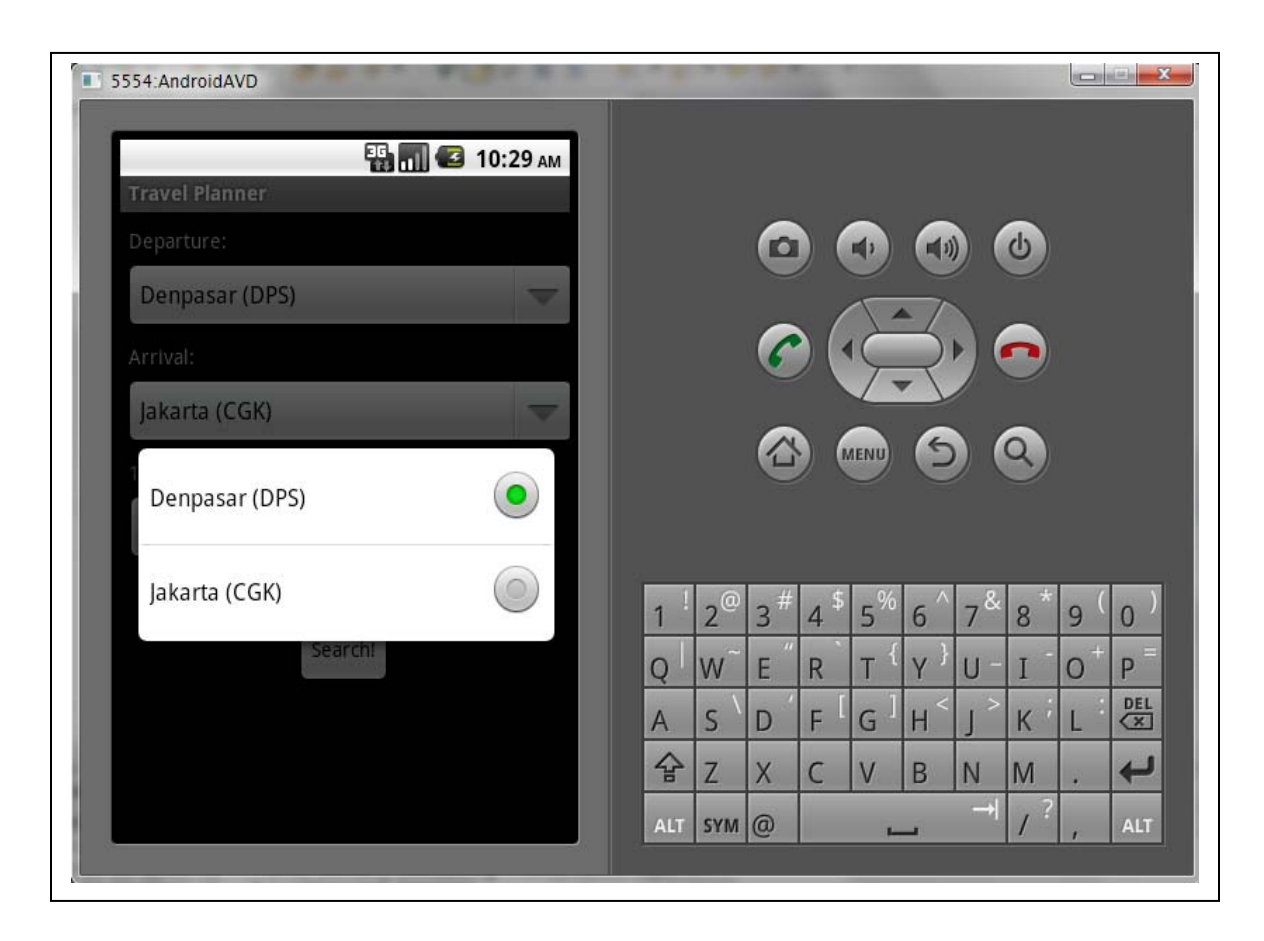

Figure 5.9 Departure Dropdown Box

# 4. Arrival dropdown box

| Date             | 9 December 2011                                              |
|------------------|--------------------------------------------------------------|
| Test Case        | Arrival Spinner shows items                                  |
| Pre-condition    | AVD already running                                          |
|                  | Application's icon tapped                                    |
|                  | Application interface design shown                           |
| Steps            | 1. Run the application from Eclipse IDE                      |
|                  | 2. Choose the application's icon from the menu               |
|                  |                                                              |
| Expected Result: | Dropdown box showing arrival point appear when arrow clicked |
| Status:          | OK                                                           |

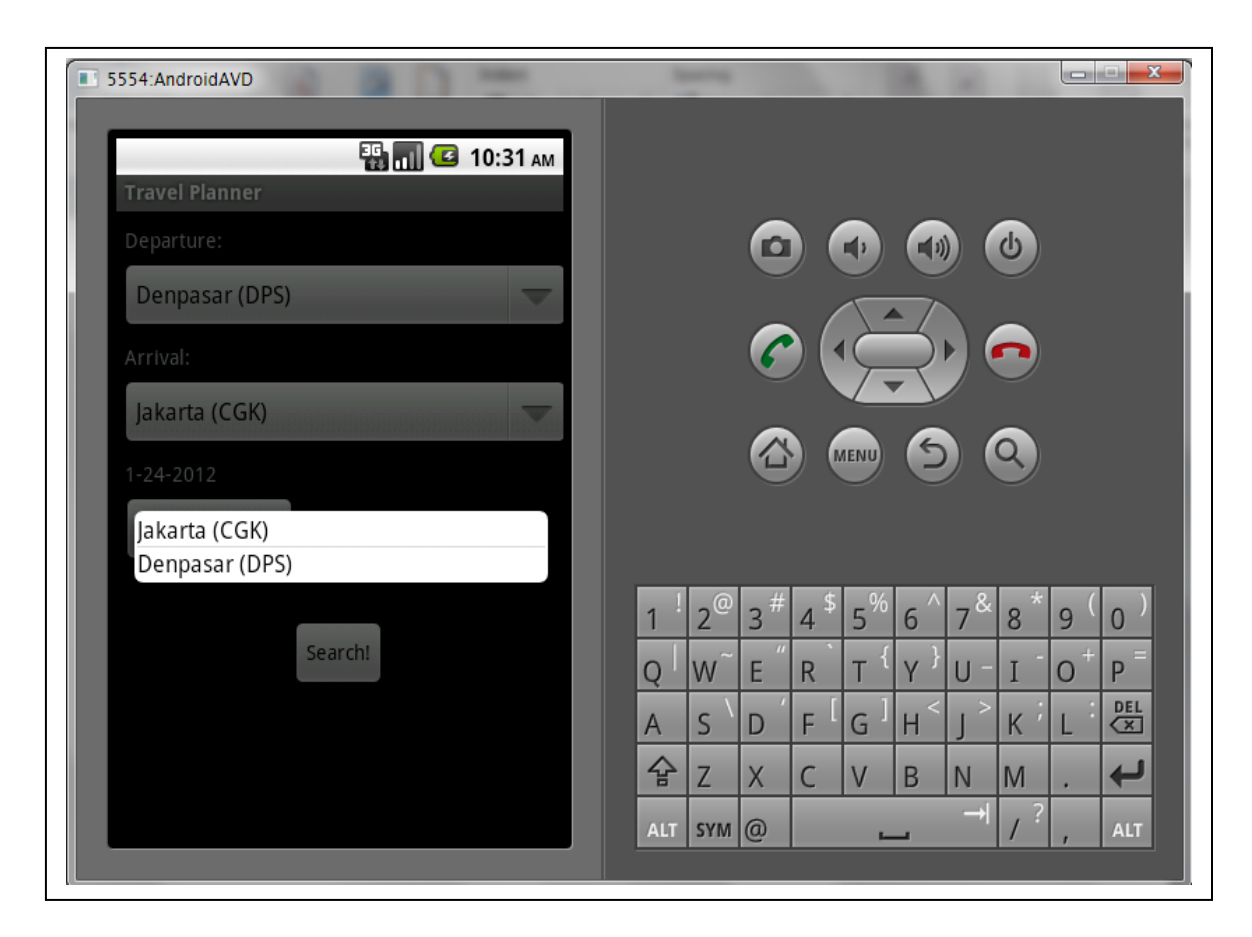

Figure 5.10 Arrival Dropdown Box

5. Date Dialog

| Date             | 9 December 2011                                  |  |
|------------------|--------------------------------------------------|--|
| Test Case        | Check Date Dialog successfully implemented       |  |
| Pre-condition    | AVD already running                              |  |
|                  | Application's icon tapped                        |  |
|                  | Application interface design shown               |  |
| Steps            | 1. Run the application from Eclipse IDE          |  |
|                  | 2. Choose the application's icon from the menu   |  |
|                  | 3. Click "Change Date" button                    |  |
| Expected Result: | Date Dialog appear, asking user to choose a date |  |
| Status:          | ОК                                               |  |

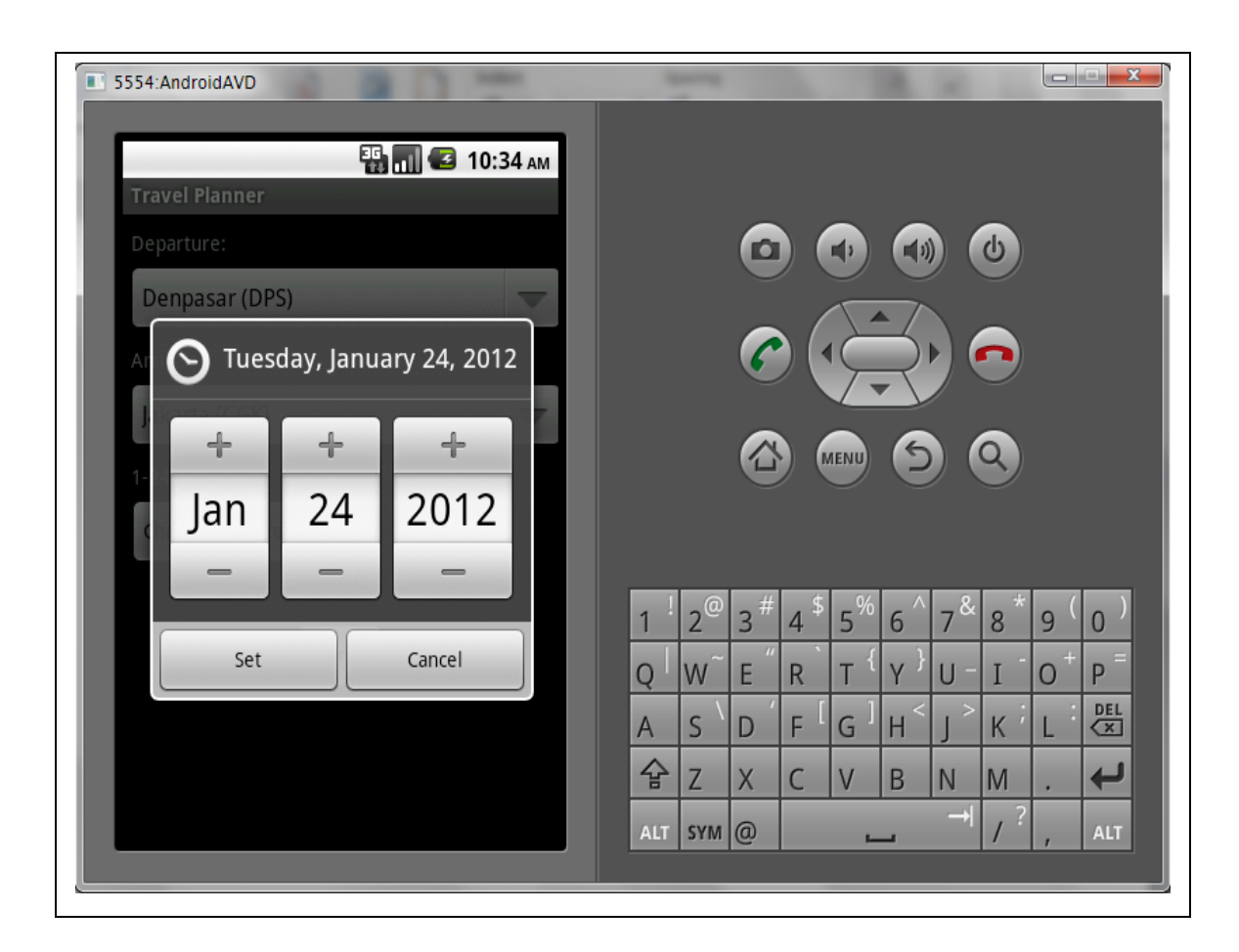

Figure 5.11 Date Dialog

# 6. Date Dialog error

| Date             | 9 December 2011                                |  |
|------------------|------------------------------------------------|--|
| Test Case        | Check Date dialog error                        |  |
| Pre-condition    | AVD already running                            |  |
|                  | Application's icon tapped                      |  |
|                  | Application interface design shown             |  |
|                  | Date Dialog appear                             |  |
| Steps            | 1. Run the application from Eclipse IDE        |  |
|                  | 2. Choose the application's icon from the menu |  |
|                  | 3. "Change Date" button clicked                |  |
|                  | 4. Choose yesterday's date for the date        |  |
| Expected Result: | Notification appear telling wrong date         |  |
| Status:          | ОК                                             |  |

| 5554:AndroidAVD                                   |                                                                                                    |
|---------------------------------------------------|----------------------------------------------------------------------------------------------------|
| Travel Planner                                    |                                                                                                    |
| Departure:                                        |                                                                                                    |
| Denpasar (DPS)                                    |                                                                                                    |
| Arrival:                                          |                                                                                                    |
| Jakarta (CGK)                                     |                                                                                                    |
| Wrong date<br>Wrong Date Input<br>Change the date |                                                                                                    |
|                                                   | 1 <sup>1</sup> 2 <sup>@</sup> 3 <sup>#</sup> 4 <sup>\$</sup> 5 <sup>%</sup> 6 <sup>^</sup> 7 <sup>&amp;</sup> 8 <sup>*</sup> 9 <sup>(</sup> 0 <sup>)</sup> |
| Search!                                           | $Q \mid W \in H R + T + Y = U - I = O + P =$                                                                                                    |
|                                                   | A = S = D = F = G = H = J = K = L = H = H = J = K = L = H = H = H = H = H = H = H = H = H                                                                  |
|                                                   | ☆ Z X C V B N M .                                                                                                    |
|                                                   | ALT SYM @ → / ? , ALT                                                                                                    |
|                                                   |                                                                                                    |

Figure 5.12 Wrong Date Input Notification

# 7. Departure & Arrival Error Notification

| Date             | 9 December 2011                                                  |  |  |
|------------------|------------------------------------------------------------------|--|--|
| Test Case        | Check Departure and Arrival Point error                          |  |  |
| Pre-condition    | AVD already running                                              |  |  |
|                  | Application's icon tapped                                        |  |  |
|                  | Application interface design shown                               |  |  |
|                  | Departure and arrival point picked                               |  |  |
| Steps            | 1. Run the application from Eclipse IDE                          |  |  |
|                  | 2. Choose the application's icon from the menu                   |  |  |
|                  | 3. Choose departure & arrival point                              |  |  |
|                  | 4. "Search" button clicked                                       |  |  |
| Expected Result: | Notification telling the Departure & Arrival Point contains same |  |  |
|                  | location                                                         |  |  |
| Status:          | ОК                                                               |  |  |

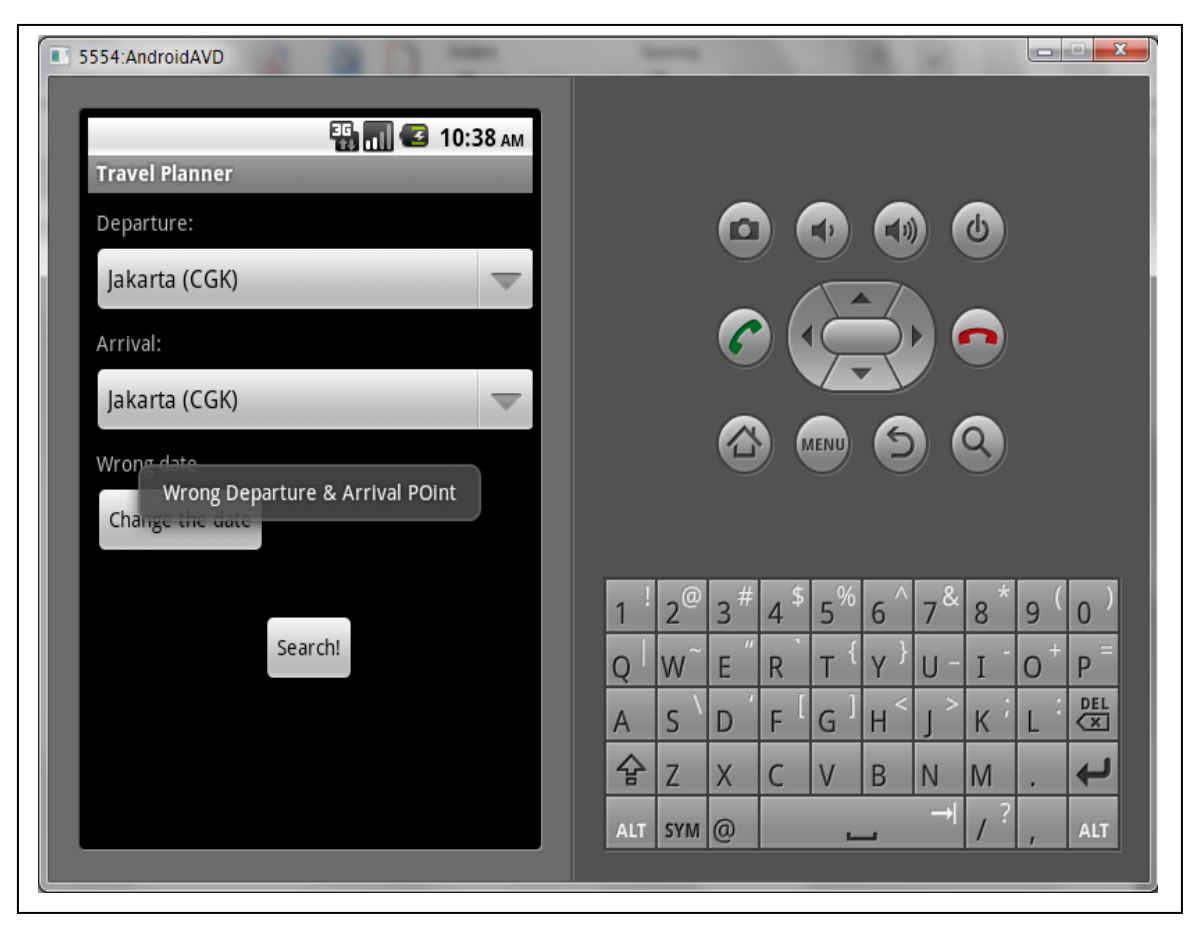

Figure 5.13 Wrong Departure & Arrival Point Notification

# 8. Data Passing

| Date             | 9 December 2011                                           |
|------------------|-----------------------------------------------------------|
| Test Case        | Data passing between activity                             |
| Pre-condition    | AVD already running                                       |
|                  | Application's icon tapped                                 |
|                  | Application interface design shown                        |
|                  | Required information inserted                             |
| Steps            | 1. Run the application from Eclipse IDE                   |
|                  | 2. Choose the application's icon from the menu            |
|                  | 3. Set departure & arrival point and departure date       |
|                  | 4. "Search" button clicked                                |
| Expected Result: | Redirect to 2 <sup>nd</sup> activity and show data passed |
| Status:          | OK                                                        |

# 9. Feed Request

| Date             | 12 January 2012                                             |
|------------------|-------------------------------------------------------------|
| Test Case        | Request Feed                                                |
| Pre-condition    | AVD already running                                         |
|                  | Application's icon tapped                                   |
|                  | Application interface design shown                          |
|                  | Required information inserted                               |
| Steps            | 1. Run the application from Eclipse IDE                     |
|                  | 2. Choose the application's icon from the menu              |
|                  | 3. Set departure & arrival point and departure date         |
|                  | 4. "Search" button clicked                                  |
| Expected Result: | Redirect to 2 <sup>nd</sup> activity and show Flight Status |
| Status:          | ОК                                                          |

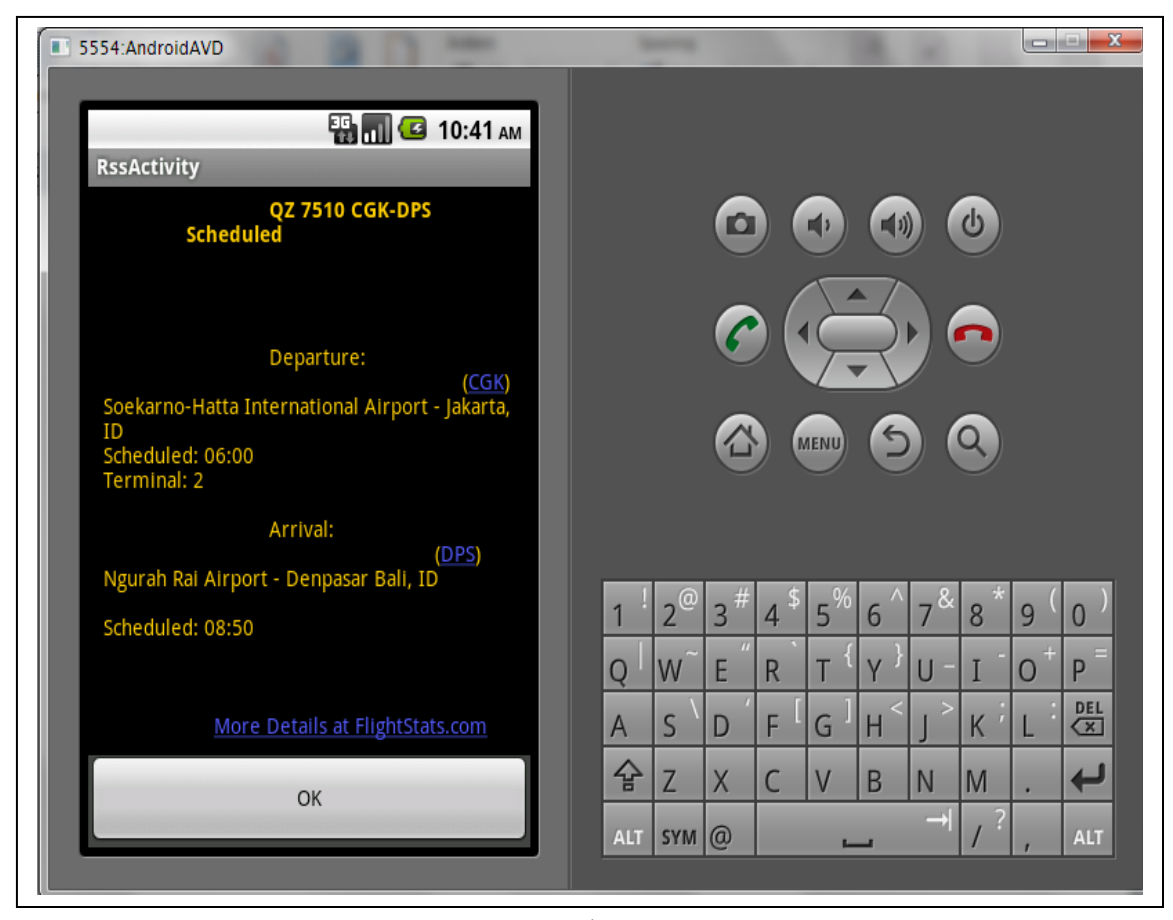

Figure 5.14 Flight Status on 2<sup>nd</sup> screen

# 10. Redirect to Main Menu

| Date             | 9 December 2011                                      |
|------------------|------------------------------------------------------|
| Test Case        | Return to 1 <sup>st</sup> screen                     |
| Pre-condition    | AVD already running                                  |
|                  | Application's icon tapped                            |
|                  | Application interface design shown                   |
|                  | Required information inserted                        |
|                  | 2 <sup>nd</sup> screen displayed                     |
| Steps            | 1. Run the application from Eclipse IDE              |
|                  | 2. Choose the application's icon from the menu       |
|                  | 3. Set departure & arrival point and departure date  |
|                  | 4. "Search" button clicked                           |
|                  | 5. Flight status displayed in 2 <sup>nd</sup> screen |
|                  | 6. "Back" button clicked                             |
| Expected Result: | Redirect back to 1 <sup>st</sup> screen              |
| Status:          | ОК                                                   |